## STATEMENT OF CLAIM FOR DELAYS & RESTITUTION

http://johnturmel.com/delsc5.pdf is the Statement of Claim for slow approval or renewal used if you can amend a PDF or want to print and fill it out by pen on paper.
http://johnturmel.com/delsc5.docx is the Statement of Claim in Word.
http://johnturmel.com/delasc.pdf is for slow amendment.
http://johnturmel.com/delasc.docx uses Word if you can't amend a PDF 1) Sign on a blank page. Scan. Select your signature and save it to jpg.
2) Add your personal info to the delsc5.docx file and insert your signature jpg.
3) Save As Type: Click PDF and save as "delsc5.pdf"

Once completed, you can: a) file with the online efiling system, receive confirmation number, get call asking for \$2, get File Number T-xxxx-yy VIDEO on how to file: <u>https://youtu.be/OynzTV2MAyQ</u> b) bring 4 copies to the Registry, pay \$2, get your T-File number and a certified Gold Star copy; c) mail 4 copies to nearest Registry. Get a call for \$2 fee. <u>http://www.cas-satj.gc.ca/en/operations/locations.shtml</u> Always ask for a certified copy with Gold Star.

## ONLINE E-FILING OF STATEMENT OF CLAIM https://efiling.fct-cf.gc.ca/efiling/flngstp1?1

Click English Proceeding Type: Click Federal Court Proceeding Subject: Click Against the Crown Proceeding Nature: Click Others - Crown (v. Queen)[Actions] Click: Ordinary Click Next

Click "Add Party" button Role: Click Plaintiff Type: Click Individual First Name: Type yours Last Name: Type yours Click Save

Click "Add Party" button Role: Click Defendant Type: Click Other Full Name: Her Majesty The Queen Click Save Click Next

Click Add Document Type: Click Statement of Claim (Section 48) Document Language: Click English Document File Name: Click Choose File Click on your final signed delsc.pdf file. Filing Party: Click your name Click Save Click Next when everything is right. Put in the Filing Party Contact Information (red stars) Click a Registry Office nearest you. Don't click "Urgent" for the Statement of Claim. Click Next Click Submit if you are satisfied. You will get a confirmation number. Registry then calls for the \$2 fee by credit card and give you a File number format T-xxxx.18.

Registry serves the Statement of Claim on the Crown. You do nothing else. Lead Plaintiff does the arguing for the group. You will get an email asking to let Lead Plaintiff Jeff Harris have your contact information. Say yes.

You will get an email informing you about the Dec 11 2017 Order of Judge Brown at <u>http://johnturmel.com/FCC171211.pdf</u> with the conditions laid down for our action. You need do nothing about it.

## MOTION FOR INTERIM PERMIT FROM JUDGE

http://johnturmel.com/deln1.docx Application over 4 weeks http://johnturmel.com/deln1.pdf http://johnturmel.com/delrn1.docx Renewal over 2 weeks http://johnturmel.com/delrn1.pdf http://johnturmel.com/delan1.docx Amendments over 2 weeks http://johnturmel.com/delan1.pdf

Use Word docx file if you can't amend a PDF

 Sign on a blank page. Scan. Select your signature and save it to jpg.
 Add your personal info to the deln1.docx file and insert your signature jpg in all the blanks in the Motion Record except the Affidavit signature. Print it and get it sworn (free by a Court Clerk) or a lawyer, or maybe a Service Canada, Service Quebec, City Hall! Now make your PDF. Scan the page with your signature and the commissioner's signature on the affidavit and insert it to replace the page in your docx file. Now Save the whole As Type PDF.

## ONLINE EMAILING AND E-FILING OF MOTION

Append your Motion Record PDF to an email to Crown counsel <u>wendy.wright@justice.gc.ca</u> with Subject: LastName T-number "Motion Record"

Now capture that sent email to her with the metadata, paste it into Word and then "Save As Type" PDF called "service".

Fill in <u>http://johnturmel.com/metadataletter.pdf</u> or <u>http://johnturmel.com/metadataletter.docx</u> and save as PDF.

With your 3 PDFs, go to the Federal Court E-filing system and click on <u>https://efiling.fct-cf.gc.ca/efiling/xcrtcsnm</u> to get to the File Document(s) on Existing Proceeding page.

Enter your T-file number Click Next Step 1: Court Case (check it's yours) Click Next Step 2: Parties Click Next Step 3: Documents PDF#1 MOTION RECORD Click Add Document Click Type: Click MOTION RECORD Document Language: Click English Document File Name: Click Choose file Click on your Motion Record file to upload No Handling Instructions Filing Party: Click your name Click Save

PDF#2 ACCEPTANCE/ACKNOWLEDGMENT OF SERVICE Click Add Document Click Type: Click ACCEPTANCE/ACKNOWLEDGMENT OF SERVICE Document Language: Click English Document File Name: Click Choose file Click on your Sent Email service.pdf to upload Filing Party: Click your name Click Save

PDF#3 LETTER FOR DIRECTION TO ALLOW METADATA Click Add Document Click Type: Click LETTER Document Language: Click English Document File Name: Click Choose file Click on your Sent Email metadataletter.pdf to upload Filing Party: Click your name Click Save

Click Next when everything is right. Step 4: Filing information: Enter the 4 required data again. Click Next Done

Lead Plaintiff Jeff Harris will be invited to attend any motions that make it to a hearing. Usually, they get your permit to you before the hearing date set by the judge to mooten the hearing.

Any problems, call John @ 519-753-5122

John Turmel's Blog: https://groups.google.com/forum/#!forum/alt.fan.john-turmel

This is <u>http://johnturmel.com/delscins.pdf</u> instructions for the Statement of Claim for the Delays and Restitution of the time ripped-off from the period of use. Do print this page out to make following instructions easier.